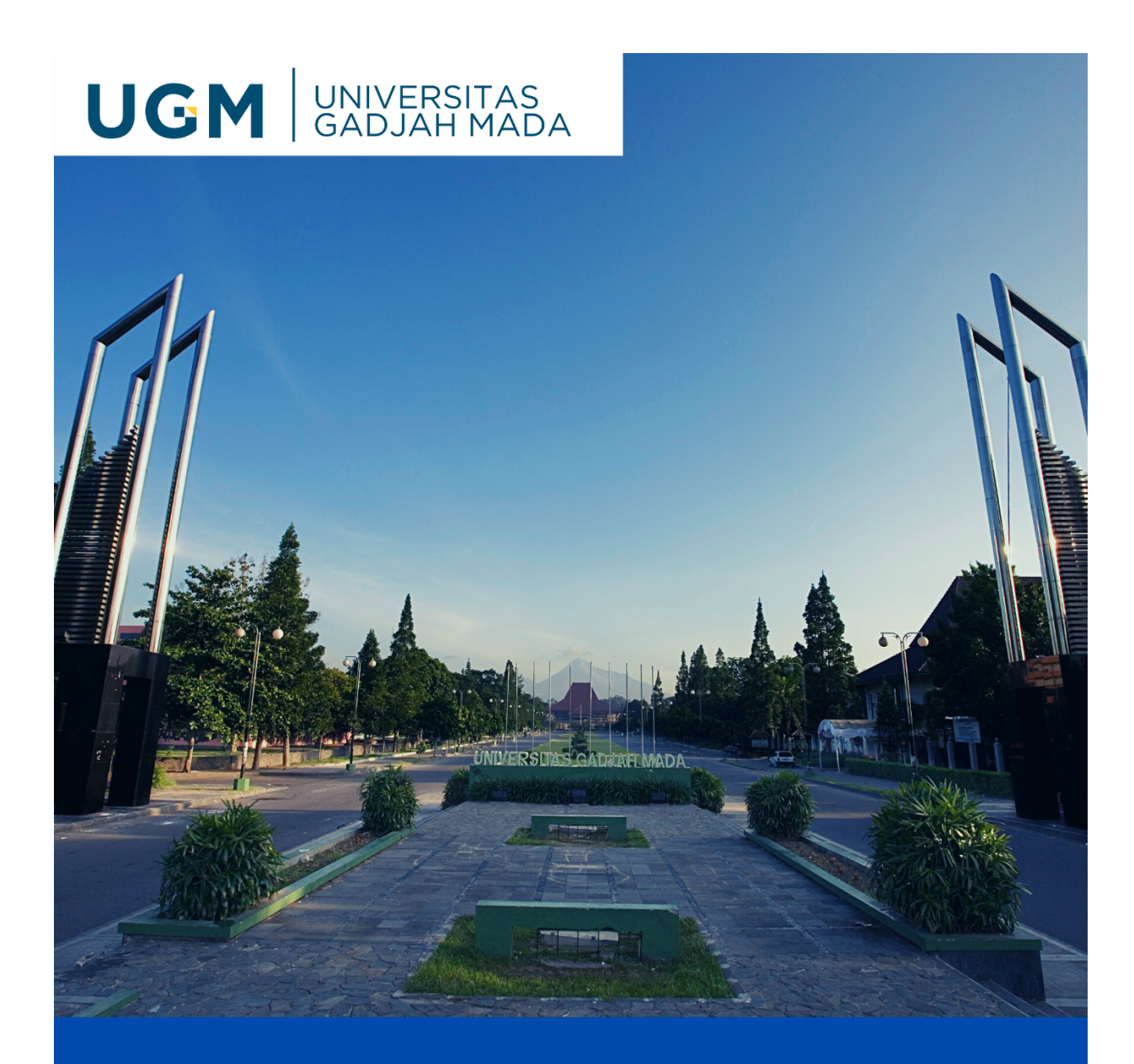

# Panduan Pendaftaran CBT UM UGM 2022

**DISUSUN OLEH:** 

DIREKTORAT PENDIDIKAN DAN PENGAJARAN UGM

# **DAFTAR ISI**

| DAFTAR ISI                             | 2  |  |
|----------------------------------------|----|--|
| TAHAPAN PEMBUATAN AKUN PENDAFTARAN     | 4  |  |
| 1. Membuat Akun Pendaftaran            | 4  |  |
| 2. Melakukan aktivasi akun pendaftaran | 6  |  |
| 3. Login Akun Pendaftaran              | 7  |  |
| 4. Mengkapi Biodata Akun Pendaftaran   | 7  |  |
| TAHAPAN PENDAFTARAN CBT UM UGM         | 10 |  |
| TAHAPAN PEMBAYARAN CBT UM UGM          | 13 |  |
| TAHAP PEMILIHAN SESI UJIAN CBT         | 15 |  |

# TAHAPAN PEMBUATAN AKUN PENDAFTARAN (Bagi Peserta yang Belum Memiliki Akun)

# 1. Membuat Akun Pendaftaran

a. Silakan masuk melalui laman *um.ugm.ac.id*, lalu klik menu **Buat Akun PMB** (*create account*) dan klik **Belum punya akun**/*create an account*.

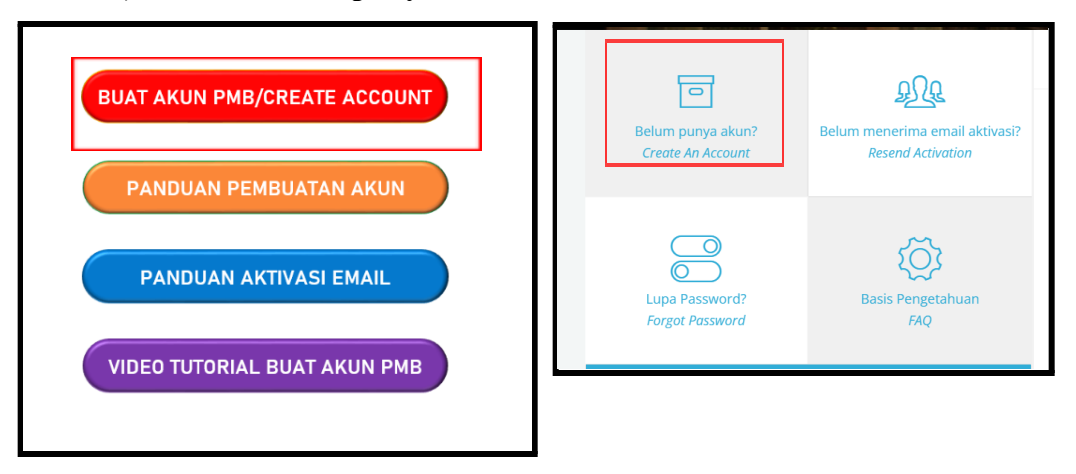

- b. Pembuatan akun pendaftaran menggunakan **email aktif** dan selanjutnya membuat *password*;
- c. Satu **Nomor Induk Kependudukan** (NIK) hanya hanya dapat dipakai untuk membuat 1 (satu) akun pendaftaran;
- d. Pada Tahap Pendaftaran/Sign up kemudian isi menu berikut:
  - Verifikasi email
    - Masukkan email tanpa alamat domain.
      - Benar : Lolitasasa23
      - Salah : Lolitasasa23@gmail.com
    - Kemudian klik Kirim (send) untuk mendapatkan token guna verifikasi email

| Verifikasi Email (Email Ve | erification)                                                                                                    |                               |
|----------------------------|----------------------------------------------------------------------------------------------------|-------------------------------|
| Email *                    |                                                                                                    | @gmail.com   Kirim (Sent      |
| 6.77 MP1                   | isikan alamat emali tanpa domain (misainya: @gmail.co<br>Fill in on email address without a domain (example: @gm | om)<br>nail.com)              |
| Token *                    |                                                                                                    |                               |
| Token *                    | Untuk verifikasi email, masukkan 6 digit token yang tela                                                         | lah dikirim ke email Saudara. |
|                            | For email verification, enter the 6 digit token that has been                                                    | in sent to your email.        |

- Masukkan token yang telah diterima di email. Cek kotak masuk/spam pada email yang didaftarkan.
- Jika token yang diisikan benar, maka akan muncul tampilan berikut.

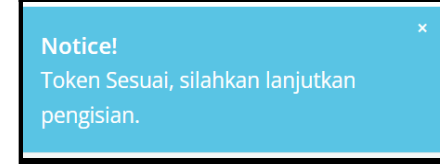

#### • Data akun (account)

- Buat *password* dan isikan kembali *password*. *Password* wajib diingat karena digunakan untuk login pendaftaran.

| Data Akun (Account)                         |                                                                                                    |
|---------------------------------------------|----------------------------------------------------------------------------------------------------|
| Password *<br>Create Password *             | Password adalah kunci yang dipergunakan untuk login pendaftaran, bukan login email. <b>Password bebas diisi sendiri</b> dan wajib terdiri dari<br>(minimal) 6 digit angka dan/atau huruf dan/atau kombinasi keduanya. |
|                                             | Password is an unique identifying number used to log into your online application account. Password consist of 6 digit of numbers/alphabets/combination of both numbers and alphabets.                                |
| Ulangi Password *<br>Retype your Password * |                                                                                                    |

#### • Data Pribadi

- Isikan data pribadi berikut sesuai dengan dokumen terbaru yang dimiliki.

| Data Pribadi (Personal Information)                                                                 |                                                                                                    |
|----------------------------------------------------------------------------------------------------|----------------------------------------------------------------------------------------------------|
| Kewarganegaraan *<br>Citizenship *                                                                  | • WNI O WNA                                                                                                    |
| Nomor Induk Kependudukan (NIK) *<br><i>National Identification Number</i> *                         | Sesuai dokumen <b>KTP/Kartu Keluarga</b><br>as stated in KTP/Kartu Keluarga                                                                            |
| Nama Lengkap Sesuai KTP/Kartu<br>Keluarga *<br>Name as mentioned in national ID/Kartu<br>Keluarga * | Nama yang di isikan adalah nama sesuai dokumen <b>KTP/Kartu Keluarga/Passpor</b><br>Name as mentioned in your National Identity Card (KTP/KK/Passport) |

#### • Data kontak

- Isikan nomor kontak yang kamu miliki. Perhatikan keterangan masingmasing kolom.
- Data bertanda bintang (\*) artinya **wajib diisi**. Sedangkan data yang tidak bertanda bintang bersifat opsional.
- Pilih kembali kode negara meskipun sudah tertera (62 Indonesia, Republic of)
- Isikan nomor kontak tanpa angka 0 atau 62.

Benar : 85123456789 Salah : 085123456789

| Data Kontak (Contact)                                                                        |                                                                                             |                                                                                                    |
|----------------------------------------------------------------------------------------------|---------------------------------------------------------------------------------------------|----------------------------------------------------------------------------------------------------|
| Isikan nomor kontak yang aktif karena info<br>Please make sure that you fili in an octive nu | rmasi terkait pendaftaran akan dikirim ke n<br>mber since any information updates regarding | omor tersebut.<br>admission period will be sent to this number.                                                                                                    |
| Nomor Handphone *<br>Cellular phone number *                                                 | 62 (Indonesia, Republic of) 👻                                                               | 85722879089<br>Masukkan nomor handphone tanpa angka 0 di awal (jika Anda menggunakan nomor Indonesia)<br>Fill in your cellular phone number without "0" at the begining (f) you are using Indonesian phone<br>number) |
| Nomor Whatsapp<br>Whatsapp number                                                            | 62 (Indonesia, Republic of) 🔹                                                               | 85722879089<br>Masukkan nomor whatsapp tanpa angka 0 di awal (jika Anda menggunakan nomor Indonesia)<br>Fill in your whatsapp number without "0" at the begining (j/ you are using Indonesian phone number)           |

#### • Pernyataan (Disclaimer)

- Kemudian klik centang pada kolom box dibawah, yang menyatakan bahwa seluruh data yang diisikan adalah benar, sah, legal dan/atau sesuai dengan keadaan dan/atau kenyataan.

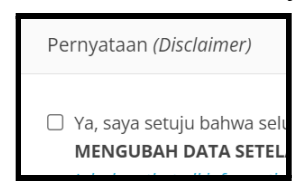

# - Lalu klik Register

| Pernyataan (Disclaimer)                                                                                                    |  |
|----------------------------------------------------------------------------------------------------|--|
| Ya, saya setuju bahwa seluruh data yang saya isikan dan/atau unggah adalah benar, sah, legal dan/atau sesuai dengan keadaan dan/atau kenyataan. SAYA TIDAK AKAN MENGUBAH DATA SETELAH AKUN DIBUAT. I declare that all information as I fill in the application online is true, legal, and according to the real situation and statements. I WILL NOT CHANGE THE DATA AFTER I CREATE AN ACCOUNT. |  |
| Register Cancel                                                                                                    |  |

# 2. Melakukan aktivasi akun pendaftaran

Aktivasi akun menggunakan PIN yang akan dikirim melalui email ke alamat email peserta yang digunakan untuk mendaftar. Klik link notifikasi aktivasi akun yang dikirim melalui email, lalu masukan PIN untuk aktivasi.

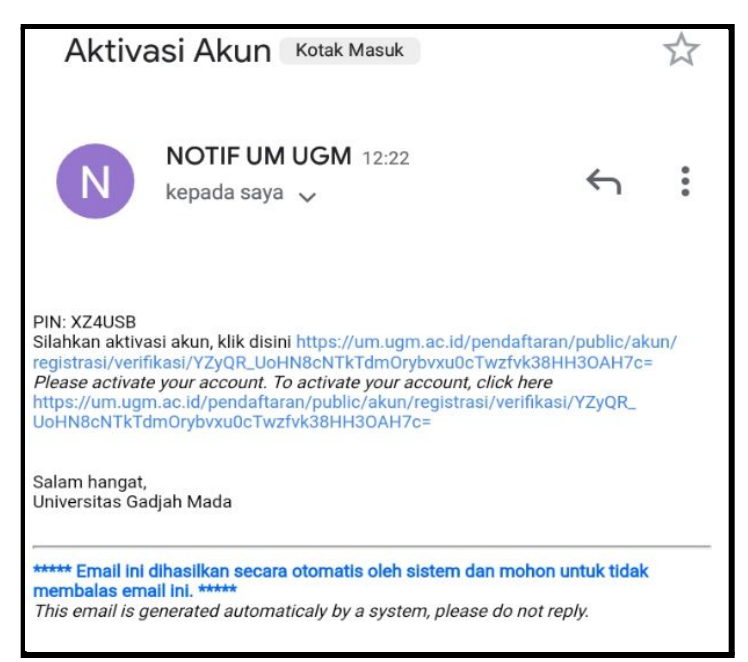

# 3. Login Akun Pendaftaran

Setelah melakukan aktivasi akun pendaftaran, silahkan *login* ke akun pendaftaran dengan memasukkan email, *password*, dan selalu *refresh* kode *captcha*.

|                 | Web UGM DPP Asp   | irasi Publik Asrama Mahasiswa                                                                                                    |
|-----------------|-------------------|----------------------------------------------------------------------------------------------------|
| Lupa Password?  | Rasis Pengetahuan | 2. Email yang dipergunakan untuk membuat akun merupakan email personal yang berstatus aktif karena semua komunikasi berkaitan dengan proses seleksi akan dilakukan melalui email tersebut.                                                                            |
| Forgot Password | FAQ               | Make sure the email you are using to create your application account is active and valid, as all communication regarding every stage of the selection process will be sent through your email.                                                                        |
| Login           |                   | <ol> <li>Satu alamat email hanya dapat dipergunakan untuk 1 (satu) kali pembuatan akun Peserta Seleksi Calon Mahasiswa Baru<br/>di Universitas Gadjah Mada.</li> </ol>                                                                                                |
|                 |                   | One email address can only be used to create one application account.                                                                                                    |
| rini.astutea@gm | ail.com           | 4. Satu akun pendaftaran hanya dapat digunakan untuk mendaftar pada 1 (satu) intake pada 1 (satu) periode<br>pendaftaran yang sama. Saudara dapat menggunakan akun yang sama untuk mendaftar di intake yang berbeda,<br>tetapi pada periode pendaftaran yang berbeda. |
| a,              |                   | One application account can only be used to apply at 1 (one) intake during 1 (one) period of application. You may use the<br>same account to apply for another intake in a different period of application.                                                           |
| 9.83            | 9                 | 5. Password adalah kunci yang dipergunakan untuk mengakses akun Peserta Seleksi Calon Mahasiswa Baru di Universitas<br>Gadjah Mada. Password terdiri dari (minimal) 6 digit angka dan/atau huruf dan/atau kombinasi keduanya.                                         |
| 9989            |                   | Password is the key to access your account. Password should consist of (minimum) 6 digits of or a combination of both letter or number or combination of both                                                                                                    |
| Proses          |                   | 6. Alur pendaftaran adalah sebagai berikut:                                                                                                    |
|                 |                   | The application flow chart is as follow:                                                                                                    |
|                 |                   |                                                                                                    |

# 4. Melengkapi Biodata Akun Pendaftaran

Apabila aktivasi dan *login* akun pendaftaran berhasil, maka tampilannya adalah sebagai berikut:

| \rm Biodata                                           | 🕑 Biodata                                                                                                 |                                                                                                    |
|-------------------------------------------------------|----------------------------------------------------------------------------------------------------|----------------------------------------------------------------------------------------------------|
| 🖀 Halaman Depan                                       |                                                                                                    |                                                                                                    |
| <b>ப்</b> Logout                                      |                                                                                                    | Periksa kembali isian yang bertanda * sebelum melakukan permanen data                                                                                                    |
| WA Hotline<br>0811-294-1949<br><b>UM</b> SIMASTER UGM |                                                                                                    | Data Pribadi *         Data Kontak *         Data Dokumen *         Ganti Password           Personal Data         Contact Data         Document Data         Change Password |
|                                                       |                                                                                                    | Ø   Ubah / Edit                                                                                                    |
|                                                       |                                                                                                    | Nomor Induk Kependudukan (NIK) 3520160209970002<br>National Identification Number                                                                                             |
|                                                       | Gunakan foto resmi terbaru (6<br>bulan terakhir) di akun ini                                              | Nama Lengkap Sesuai KTP/Kartu     Desfin Sabrina by Admisi       Keluarga     Name as mentioned in national       ID/Kartu Keluarga                                           |
|                                                       | karena foto tersebut akan<br>digunakan sebagai foto eKTM<br>apabila Saudara diterima<br>sebagai mahasiswa | Nama Sesuai Ijazah     Desfin Sabrina by Admisi       Name as mentioned in your     Diploma                                                                                   |

#### a. Unggah Foto

Unggah foto terbaru 6 bulan terakhir, dengan ketentuan :

- Foto terlihat jelas
- Sikap tubuh formal
- Kepala menghadap ke depan
- Warna latar belakang bebas

| Ubah Foto ×                                                                                                    | \rm Biodata |
|----------------------------------------------------------------------------------------------------|-------------|
| Foto dengan pose resmi, menghadap depan, warna latar belakang bebas.<br>Apabila Saudara lulus seleksi sebagai mahasiswa di UGM, maka foto ini akan<br>dipakai sebagai foto di E-KTM.<br>Format file *.jpg dan ukuran maksimal 200 KB<br>Official personal photo, facing forward, no requirement for the background. This<br>photograph will be used as official photo on your electronic student card.<br>The file format is * .jpg and the maximum size is 200 KB |             |
| Choose file Browse Ubah Data / Edit Data                                                                                                    | Ubah / Edit |

#### b. Data Pribadi

Pastikan data pada kolom ini sudah sesuai, jika ada kolom isian yang salah bisa klik edit.

#### c. Data kontak

Masukkan nomor kontak tanpa memasukkan angka 0

| No Handphone *<br>Cellular phone number * |                                                                                                    |
|-------------------------------------------|----------------------------------------------------------------------------------------------------|
| 62 (Indonesia, Republic of) 🔹             | 85764738835                                                                                               |
|                                           | Masukkan nomor handphone tanpa angka 0 di awal (Jika Anda<br>menggunakan nomor Indonesia)                 |
|                                           | Fill in your cellular phone number without "0" at the begining (If you are using Indonesian phone number) |
|                                           |                                                                                                    |

# d. Data Dokumen

- Unggah dokumen Kartu Keluarga dan Dokumen KTP dengan format file pdf berukuran maksimal 1 Mb
- Jika belum memiliki KTP, dapat diisikan dengan Kartu Keluarga

| Dokumen                                             | File | Aksi |
|-----------------------------------------------------|------|------|
| Dokumen Kartu Keluarga<br>Family Card (KK) Document |      | 2    |
| Dokumen KTP<br>ID Card Document                     |      | 1    |

- Jika berhasil mengunggah berkas maka akan muncul pemberitahuan berikut:

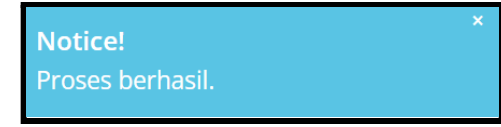

# e. Ganti Password

- Menu ganti password bersifat opsional (tidak wajib). jika ingin mengganti password ikuti langkah-langkah yang tertera.

# f. Permanen Data

- Centang pernyataan pada kotak berikut dan klik tombol **Kunci**. Data yang telah di kunci permanen tidak dapat diubah.

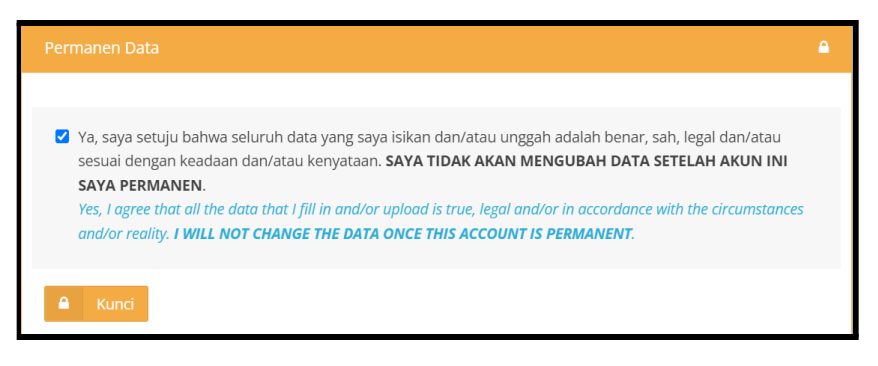

- Data yang telah terkunci akan tampil menu layar sebagai berikut

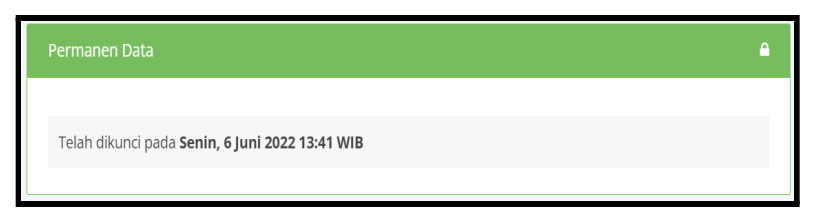

# TAHAPAN PENDAFTARAN CBT UM UGM

- 1. Selanjutnya klik menu halaman depan ( \* Halaman Depan )
- 2. Untuk memilih jalur pendaftaran, klik menu **Daftar Sekarang** pada sebelah kanan layar. Akan muncul beberapa jalur seleksi yang sedang aktif untuk dipilih. Klik pada salah satu jalur seleksi.

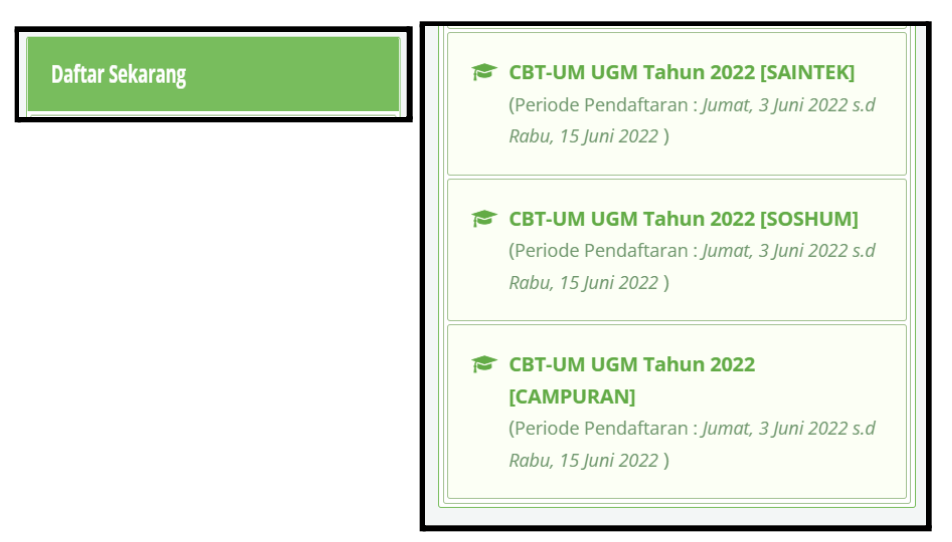

3. Kemudian akan muncul tampilan sebagai berikut dan klik daftar

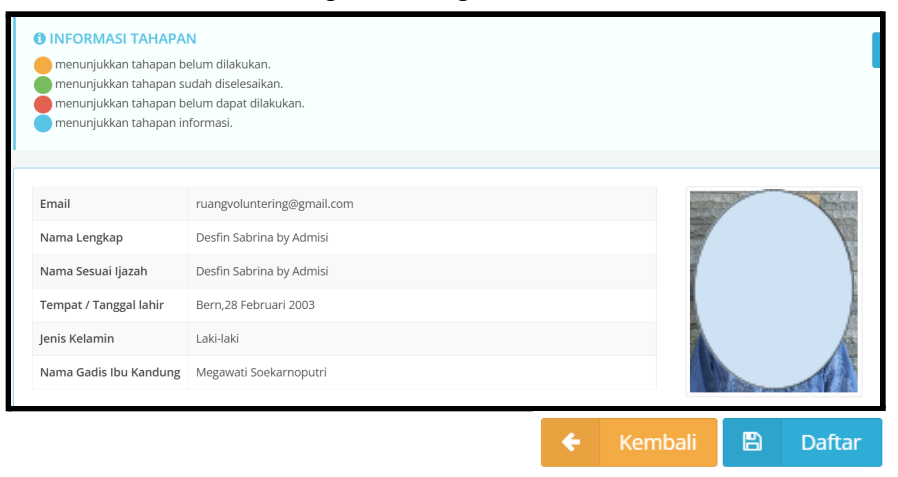

4. Pada proses selanjutkan akan diarahkan untuk mengisi Tahap 1 hingga 10. Isi sesuaikan dengan dokumen yang terbaru dan pastikan setiap tahapan berubah menjadi berwarna **hijau.** 

# a. Tahap 1 (Pendaftaran)

Berisikan tahap pendaftaran akun yang telah diselesaikan sehingga tidak perlu dihiraukan.

b. Tahap 2 (Pengisian Data/Data Entry) tentang pengisian data, untuk pengisian data klik menu Edit

| 2 — | Pengisian Data ( <i>Data Entry</i> )<br>Siapkan dokumen yang sesuai untuk pengisian form ini. Isikan sesuai dengan keadaan yang sebenarnya.<br>Prepare documents as requested to fill in this form. Make sure you fill in the form with the correct answers. |
|-----|----------------------------------------------------------------------------------------------------|
|     | Jadwal : 3 Juni 2022 14:00 s.d 15 Juni 2022 15:00                                                                                                    |
|     | 🛗 Perubahan terakhir dilakukan pada Senin, 6 Juni 2022 14:02                                                                                                    |

- Isikan data Identitas, data Personal, data Informasi Tambahan, data Pendidikan SMA/SMK/MA, dan data Identifikasi Kebutuhan Khusus sesuai dengan kenyataan yang sebenarnya dan dokumen yang dimiliki. Jika telah terisi dengan lengkap dan benar lalu, klik Simpan.
- Tanda (\*) menunjukkan data wajib diisikan.
- c. Tahap 3 (Pemilihan Program Studi)

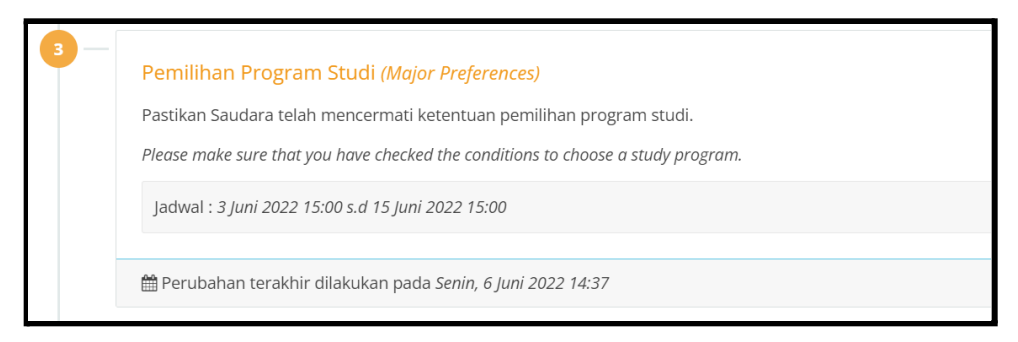

- Pilih maksimal 2 program studi sesuai dengan minat anda
- Program studi pada pilihan satu wajib untuk diisi

| Pilihan                 | n Prograi                      | m Studi                                                                                            |                                                          |                                                            |
|-------------------------|--------------------------------|----------------------------------------------------------------------------------------------------|----------------------------------------------------------|------------------------------------------------------------|
| <b>1</b><br>Biay<br>Pro | INFORI<br>ya penda<br>ogram Ma | <mark>MASI</mark><br>aftaran adalah untuk <b>1 (satu) sa</b> i<br>agister dan Program Doktor, Biay | <b>mpai dengan 2 (dua) pi</b><br>/a pendaftaran untuk me | <b>lihan.</b><br>emilih 1 (satu) pilihan program studi.    |
|                         |                                |                                                                                                    | Fakultas                                                 | Program Studi                                              |
| 1                       | edit                           | Program Studi Pilihan 1 *                                                                          | ISIPOL                                                   | S1 ILMU HUBUNGAN INTERNASIONAL                             |
| /                       | edit                           | Program Studi Pilihan 2                                                                            | SEKOLAH VOKASI                                           | D4 TEKNIK PENGELOLAAN DAN PEMELIHARAAN INFRASTRUKTUR SIPIL |
| <b>€</b> K              | Kembali                        |                                                                                                    |                                                          |                                                            |

Catatan: untuk mengubah pilihan prodi, klik tombol Edit

d. Tahap 4 (Upload Dokumen)

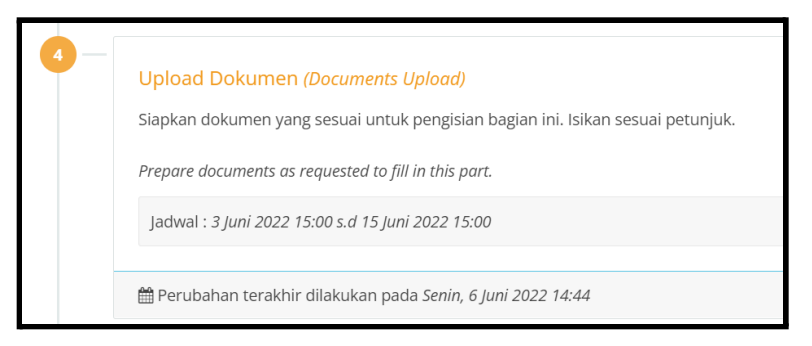

- Siapkan dokumen yang sesuai untuk pengisian data
- Unggah dokumen sesuai dengan arahan berikut:

| Upload | Doku  | men (Documents Upload)                                                                                                    |                   |       |              |
|--------|-------|----------------------------------------------------------------------------------------------------|-------------------|-------|--------------|
| Doku   | men   | yang Diunggah edit                                                                                                    |                   |       |              |
|        |       | jenis Dokumen                                                                                                    | Тіре              |       | Aksi         |
|        | 1     | KTP atau Kartu Keluarga (bagi yang belum punya KTP)                                                                                                    | .pdf<br>[max:2Mb] | Wajib | <b>lihat</b> |
|        | 2     | ljazah atau Surat Keterangan Lulus (SKL) SMA/SMK/MA/Paket C<br>Ijazah SMA/SMK/MA/Paket C bagi lulusan Tahun 2020 dan 2019 atau Surat Keterangan Lulus bagi lulusan<br>2021 | .pdf<br>[max:2Mb] | Wajib | Lihat        |
|        | 3     | Kartu Peserta UTBK-SBMPTN Tahun 2022<br>Wajib diunggah                                                                                                    | .pdf<br>[max:2Mb] | Wajib | <b>lihat</b> |
| € Ke   | embal |                                                                                                    |                   |       |              |

Catatan:

- Pastikan ukuran file (format: .pdf) yang akan diunggah tidak lebih dari 2 Mb
- Untuk melihat hasil unggahan dokumen, klik tombol Lihat pada kolom Aksi

#### e. Tahap 5 (Kunci Data)

- Perhatikan kembali data dan berkas yang telah diunggah. Penguncian data hanya dapat dilakukan sekali dan data tidak dapat diubah kembali.
- Jika data telah sesuai, silakan klik centang pada kolom box berikut kemudian klik **Kunci data**

| Pernyataan                                                                                                    |
|----------------------------------------------------------------------------------------------------|
| 🕑 <sup>Y</sup> a, saya setuju bahwa seluruh data yang saya isikan dan/atau unggah adalah benar, sah, legal dan/atau sesuai dengan keadaan dan/atau kenyataan. |
| Kunci Data                                                                                                    |

- Jika terdapat kesalahan pemilihan jalur dapat klik **Batal** pada menu berikut

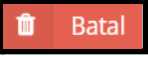

# TAHAPAN PEMBAYARAN CBT UM UGM

1. Silakan klik tahap 6 (Buat Tagihan)

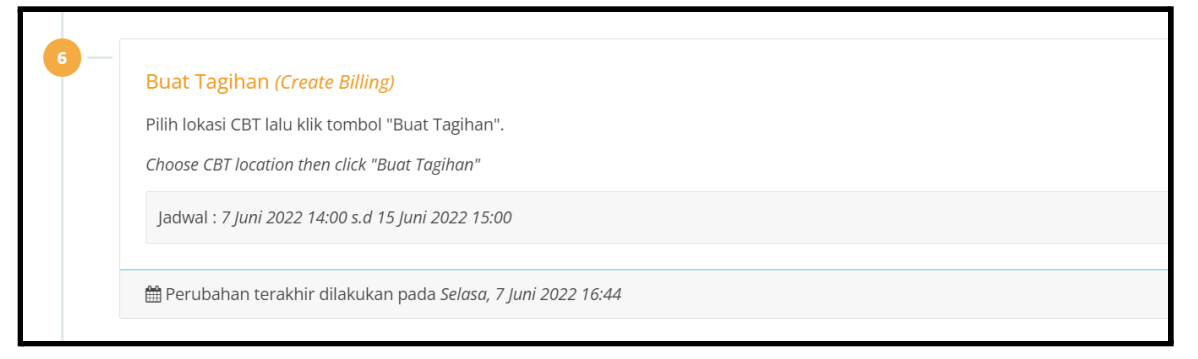

- Pilih salah satu lokasi ujian dengan kuota yang masih tersedia (Yogyakarta atau Jakarta), lalu klik buat **Buat Tagihan** 

| Buat Tagihan                                                             |                                                                                               |
|--------------------------------------------------------------------------|-----------------------------------------------------------------------------------------------|
| Sebelum klik tombol "Buat Tagihar<br>Setelah klik "Buat Tagihan" pilihan | n", pastikan bahwa lokasi ujian yang dipilih sudah sesuai.<br>Lokasi Ujian tidak dapat diubah |
| Pilih Lokasi Ujian                                                       | ○ Yogyakarta (Biaya tambahan : Rp. 0,00)<br>○ Jakarta (Biaya tambahan : Rp. 225.000,00)       |
| 🗲 Kembali 🗵 Buat Tagihan                                                 |                                                                                               |

- Biaya yang dibayarkan sesuai dengan lokasi ujian.

2. Tahap 7 (Pembayaran Pendaftaran)

| 7 — | Pembayaran Pendaftaran (Payment of Enrollment)<br>Batas waktu pembayaran adalah <b>24 jam dari waktu penguncian data</b><br>The deadline for payment is <b>24 hours from the time of application submission</b> |
|-----|----------------------------------------------------------------------------------------------------|
|     | Jadwal : 7 Juni 2022 14:00 s.d 16 Juni 2022 15:00                                                                                                    |
|     |                                                                                                    |
|     | 🛗 Perubahan terakhir dilakukan pada <i>Selasa, 7 Juni 2022 17:00</i>                                                                                                    |

Pada menu Data Pembayaran, klik menu Generate Virtual Account

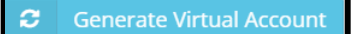

-

- Tunggu kode Virtual account dikirim melalui email anda.

| Data Pembayaran |                                                                                                    |
|-----------------|----------------------------------------------------------------------------------------------------|
| Virtual Account | <b>9884012090139909</b><br>Biaya pendaftaran Rp. 575.000,00, sebelum tanggal <b>8 Juni 2022 pukul 21:00:00 WIB</b> |
| Nama            | Desfin Sabrina by Admisi                                                                                           |
| Jalur Seleksi   | Program Sarjana dan Sarjana Terapan UGM Semester Gasal TA 2022/2023 - CBT-UM UGM Tahun 2022 [CAMPURAN]             |

- jika sudah mendapatkan email, kemudian lakukan pembayaran melalui bank dan metode pembayaran yang tersedia

| Petunjuk P | embayaran B           | NI Virtu  | al Account (VA)            |                |               |                                                               |
|------------|-----------------------|-----------|----------------------------|----------------|---------------|---------------------------------------------------------------|
| PNI        | ATM Porce             | m 2       | Panklain                   | 01/0           |               |                                                               |
| DIVI       | ATTVI DEI 30          | IIIa      | Darik Lain                 | 010            |               |                                                               |
| Teller     | ATM                   | Mob       | ile Banking                | Internet I     | Banking       | SMS Banking                                                   |
| Pembayara  | n melalui <i>tell</i> | er        |                            |                |               |                                                               |
| 1. Datar   | ng langsung ke        | Kantor    | Cabang BNI terd            | ekat.          |               |                                                               |
| 2. Sauda   | ara tidak perlu       | mengg     | unakan nomor re            | kening tujua   | n, cukup me   | emberitahukan kode pembayaran <mark>9884012090047948</mark> . |
| 3. Teller  | Bank akan me          | encatatk  | an data pembaya            | aran ke Sister | n Host To Ho  | ost UGM.                                                      |
| 4. Apab    | ila transaksi be      | erhasil c | libukukan, <i>teller a</i> | kan member     | rikan bukti p | embayaran biaya pendaftaran.                                  |

- Setelah Anda melakukan transfer. Pastikan transaksi berhasil dengan melakukan **Sinkronisasi Data**.

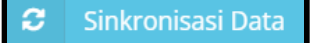

- Jika pada saat pembayaran terdapat keterangan **sedang proses atau transaksi gagal/ditolak** dan uang saldo tidak berkurang, artinya pembayaran gagal.
- Pastikan pembayaran telah berhasil dan saldo rekening berkurang.
- Apabila transaksi gagal silakan hubungi pihak bank terkait.
- Setelah melakukan transaksi pembayaran, segera cek akun pendaftaran anda untuk sinkronisasi data dan mencetak bukti peserta.

#### Catatan:

- Nomor virtual account/kode bayar harus dibayarkan tepat waktu
- Nomor virtual account/kode bayar memiliki kadaluarsa 2 x 24 jam
- Jika nomor virtual account kadaluarsa maka, pendaftaran akan dibatalkan secara otomatis, silakan mengulang pendaftaran.

# TAHAP PEMILIHAN SESI UJIAN CBT

1. Tahap 8 (Pemilihan Sesi CBT)

Silakan memilih **sesi yang tersedia**. Sesi dapat dipilih sesuai dengan hari dan waktu dimana peserta dapat hadir mengikuti ujian. Kemudian klik **Simpan**.

- Harap berhati- hati dalam memilih sesi dikarenakan waktu yang sudah dipilih tidak dapat diubah kembali.

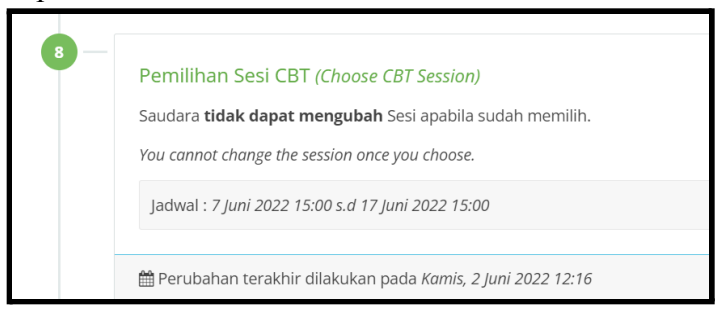

- Jika sudah berhasil memilih maka akan muncul tampilan sebagai berikut.

| Pe | milihan Jadwal Ujian         |                                                                                                    |
|----|------------------------------|----------------------------------------------------------------------------------------------------|
|    | Nomor Peserta                | 2115100001                                                                                                    |
|    | Nama Peserta                 | Sri Haryanti                                                                                                    |
|    | Jalur Seleksi                | Program Sarjana dan Sarjana Terapan UGM Semester Gasal TA 2022/2023 - CBT-UM UGM Tahun 2022 [SAINTEK]                          |
|    | Program Studi<br>Pilihan     | Pilihan Ke 1 : GEOGRAFI - S1 KARTOGRAFI DAN PENGINDERAAN JAUH<br>Pilihan Ke 2 : SEKOLAH VOKASI - D4 SISTEM INFORMASI GEOGRAFIS |
|    | Jadwal Ujian yang<br>Dipilih | Jakarta - Sesi 8, 28 Juni 2022 12:15 - 16:45 WIB                                                                               |
| K  | - Kembali                    |                                                                                                    |

2. Tahap 9 (Cetak Bukti Peserta)

| 9 | Cetak Bukti Peserta (Print the Application Form)<br>Silakan dicetak menggunakan kertas ukuran A4.<br>Please print this document using A4 paper. |
|---|----------------------------------------------------------------------------------------------------|
|   | Perubahan terakhir dilakukan pada Jumat, 3 Juni 2022 11:00                                                                                      |

Cetak bukti peserta dengan menekan tombol berikut:

Cetak Bukti Peserta

₽

| Bukti Peserta<br>CBT-UM UGM Tahun 2022 [SAINTEK]                         |
|--------------------------------------------------------------------------|
| Nomor Peserta                                                            |
| 2115100001                                                               |
| Nama Peserta                                                             |
| Sri Haryanti                                                             |
| Tempat, Tanggal Lahir                                                    |
| Boyolali, 25 Januari 2000                                                |
| Jenis Kelamin                                                            |
| Perempuan                                                                |
| KTP -                                                                    |
| an Sarjana Terapan UGM Semester Gasal TA 2022/2023 - CBT-<br>! [SAINTEK] |
| GEOGRAFI - S1 KARTOGRAFI DAN PENGINDERAAN JAUH                           |
| SEKOLAH VOKASI - D4 SISTEM INFORMASI GEOGRAFIS                           |
|                                                                          |
| ahwa seluruh informasi/data yang saya isikan dalam<br>ran adalah benar.  |
| , 07 Juni 2022                                                           |
|                                                                          |
|                                                                          |

- Bukti peserta harap disimpan dan dibawa sewaktu ujian sedang berlangsung

3. Cetak kartu ujian menggunakan kertas **ukuran A4.** Kartu ujian dapat dicetak mulai tanggal **22 Juni 22 pukul 15.00.**